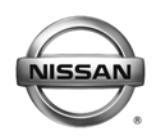

Technical Bulletin

# SERVICE BULLETIN

EL13-024

NTB13-069

July 12, 2013

Date:

# 2013 LEAF<sup>®</sup>; INCOMPLETE OR NO CHARGING WITH DTCs STORED

**APPLIED VEHICLE:** 2013 LEAF<sup>®</sup> (ZE0)

# IF YOU CONFIRM:

The customer states the HV battery charger of an applied vehicle will not charge or will not complete charging

# AND

The EV warning light is on and all of the following DTCs are found stored:

• P316C, P3170, P3171, and B29C1

**NOTE:** CONSULT III plus must display B29C1 with malfunction type "EVSE no signal" or "EVSE invalid signal".

# ACTION:

- 1. Confirm this bulletin applies.
  - Compare the vehicle's current PDM part number to those listed in **Table A** (see page 8).
  - When CONSULT III plus displays DTC B29C1 and its malfunction type is anything other than "EVSE (no signal or invalid signal)", this bulletin does not apply. Refer to the Electronic Service Manual (ESM) for further diagnosis.
- 2. If this bulletin applies, reprogram the PDM.

#### **CLAIMS INFORMATION**

Submit a Primary Part (PP) type line claim using the following claims coding:

| OPERATION         | PFP | OP CODE | SYM | DIA | FRT |
|-------------------|-----|---------|-----|-----|-----|
| PDM REPROGRAMMING | (1) | JX24AA  | ZE  | 32  | 0.5 |

(1) Refer to the electronic parts catalog (FAST) and use the Power Delivery Module assembly part number (292C0-XXXXX) as the Primary Failed Part (PFP).

**IMPORTANT:** The purpose of **ACTION** (above) is to give you a quick idea of the work you will be performing. You MUST closely follow the <u>entire</u> **SERVICE PROCEDURE** as it contains information that is essential to successfully completing this repair.

Nissan Bulletins are intended for use by qualified technicians, not 'do-it-yourselfers'. Qualified technicians are properly trained individuals who have the equipment, tools, safety instruction, and know-how to do a job properly and safely. NOTE: If you believe that a described condition may apply to a particular vehicle, DO NOT assume that it does. See your Nissan dealer to determine if this applies to your vehicle.

#### **REPAIR OVERVIEW**

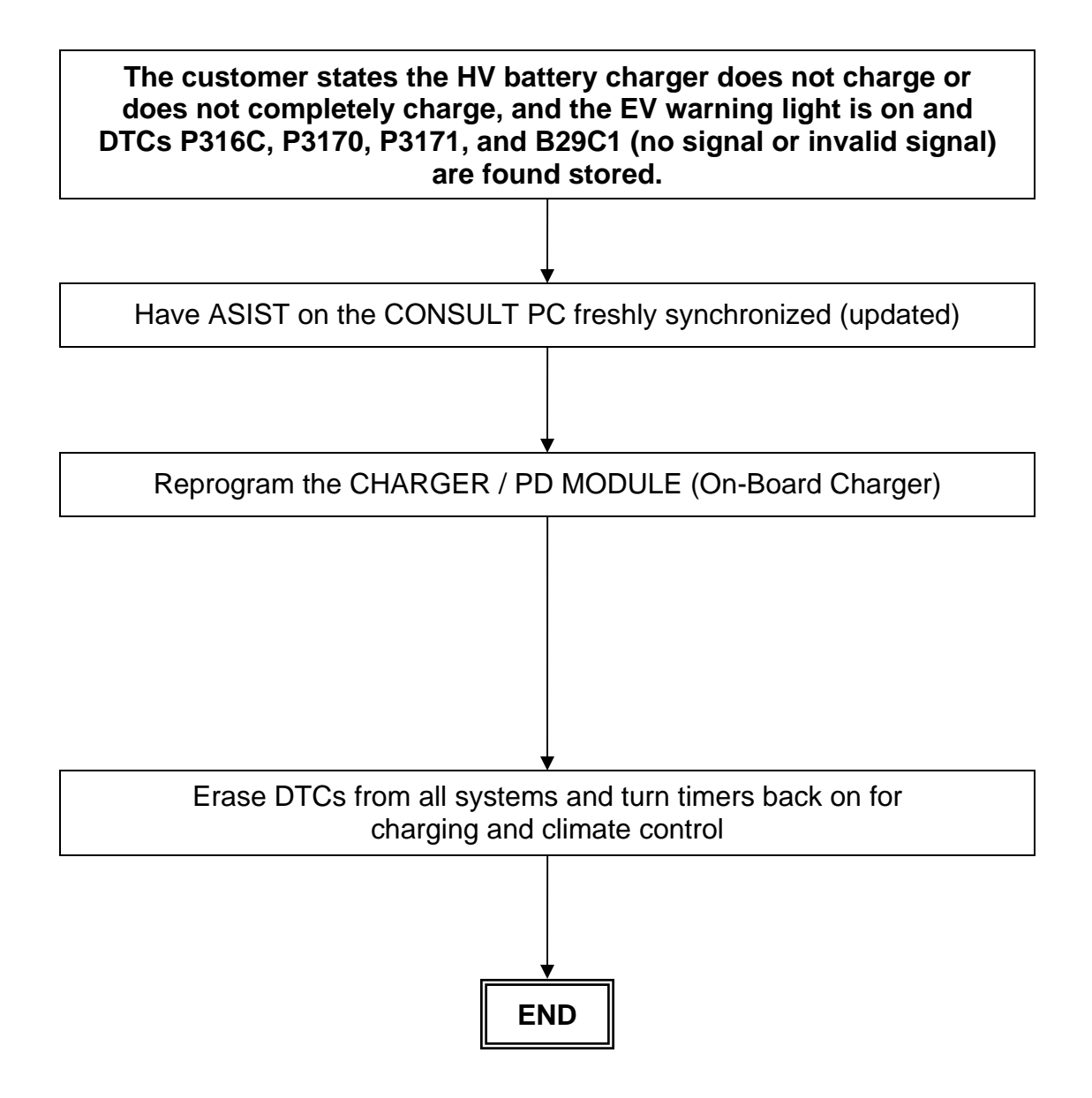

#### SERVICE PROCEDURE

#### Reprogram the CHARGER / PD MODULE (On-Board Charger)

IMPORTANT: Follow all cautions, warnings, and notes in the Electronic Service Manual (ESM) when working on or near a High Voltage (HV) System or Supplemental Restraint System (SRS), such as an airbag.

- 1. Before continuing, it is IMPORTANT to make sure:
  - ASIST on the CONSULT PC has been freshly synchronized (updated).
  - All CONSULT related software updates (if any) have been installed. NOTE: The CONSULT PC automatically gets all reprogramming software during ASIST synchronization.

# CAUTION:

- Turn off all cell phones and external Bluetooth<sup>®</sup> devices within range of C-III plus.
- Do not touch C-III plus during reprogramming.
- Do not disconnect the AC adaptor during reprogramming.
- Do not disconnect the plus VI's diagnostic cables during reprogramming.
- Do not touch the power ("ignition") switch during reprogramming.
- Do not touch any electrical switch during reprogramming.
- If these steps are not followed, the PDM may be damaged.
- 2. Have the **GR8 Multitasking Battery Diagnostic Station** (battery tester/charger) available and ready to use.
  - For proper setup, go to Page 38, GR8 Multitasking Battery Diagnostic Station.
  - <u>Do not connect</u> the battery tester/charger at this time. The battery tester/charger will be set up later in this bulletin.

**CAUTION:** <u>Do not charge the High Voltage (HV) Lithium Ion battery during</u> reprogramming or vehicle component damage may occur.

**NOTE:** Battery voltage must stay between 12 volts and 15.5 volts or reprogramming may not start or be temporarily stopped. Returning battery voltage within the 12-15.5 volt range will resume the reprogramming procedure.

**NOTE:** Check to see if the timer for either charging or climate control is on. If on, turn it off and make sure to turn it back on after reprogramming.

- 3. Once all ASIST and CONSULT related updates have been performed, attach the CONSULT PC to vehicle.
  - Connect the plus VI to the vehicle, and then to the Consult PC with the USB cable.
  - Connect the AC adapter to the CONSULT PC.
- 4. Turn on the CONSULT PC, and then open C-III plus.

- 5. Depress the vehicle's power ("ignition") switch twice <u>without</u> depressing the brake pedal.
  - The meter and gauges will illuminate.

**CAUTION:** Do <u>Not</u> set the vehicle in "READY to drive" mode or vehicle component damage may occur.

NOTE: Make sure all accessories are turned off.

- 6. After the plus VI is recognized, select **Diagnosis (All Systems)**, and then **Confirm**.
  - After system call has completed, erase all DTCs.
- 7. Select the **Home** button, select **YES** to return to the screen shown in Figure 1, and then select **Re/programming, Configuration**.

**NOTE:** Make sure all applications other than C-III plus are closed.

|                       | CONSULT-III plus Ver.V14.1   | 1.00 VIN:-<br>Reen Screen Mode F | Vehicle : -<br>Vehicle : -<br>Vehic | Country : U.S.A.    | 3         |
|-----------------------|------------------------------|----------------------------------|----------------------------------------------------------------------------------------------------|---------------------|-----------|
|                       | Connection Status            |                                  | Diagnosis Menu                                                                                                    |                     | 3         |
|                       | Serial No.                   | Status                           | Diagnosis (C                                                                                                    | One System)         |           |
| Plus VI is recognized | VI 2300182                   | Normal Mode/USB                  | Diagnosis (A                                                                                                    | All Systems)        | Step<br>6 |
|                       | MI -                         | $\otimes$                        |                                                                                                    |                     |           |
|                       |                              | No connection                    | Re/program                                                                                                    | ming, Configuration | Step<br>7 |
|                       | Select VI/MI                 |                                  | Immobilizer                                                                                                    |                     |           |
|                       | Application Setting Sub mode | Language Setting                 | Maintenance                                                                                                    | 9                   |           |
|                       | VDR                          |                                  | ]                                                                                                    |                     |           |

Figure 1

8. Check mark the box for **Confirmed Instructions**, and then select **Next**.

| CONSULT-III plus Ver.V14.11.00                                                                                                    | VIN:-                                                                                                    | Vehicle : -                                                          |                             | Country : U.S.A. |
|----------------------------------------------------------------------------------------------------|----------------------------------------------------------------------------------------------------|----------------------------------------------------------------------|-----------------------------|------------------|
| Back Borne Print Screen                                                                                                    | Screen<br>Capture Mode Recorde<br>Data                                                                                                    | nd Help                                                              | 13.5V VI MI                 |                  |
| Configuration                                                                                                    |                                                                                                    | Precaution                                                           | Vehicle Selection           |                  |
| Precaution                                                                                                    |                                                                                                    |                                                                      |                             |                  |
| Operating suggestions for reprogr<br>Please review the all of precautions<br>touch "Next".                                                                                                    | amming, programming and C/<br>, and click the "Confirm" chec                                                                                                    | u configration:<br>k box after confirmi                              | ng the its points. And      |                  |
| Caution:<br>1. Follow the operation guide displ<br>2. "Back" and "Home" button may<br>For reprogramming and program<br>1. Install the latest version of the C<br>CONSULT-III plus PC.<br>2. Preparation and read the service<br>For ECU Configuration<br>1. Need to write the configuration<br>2. If writing the wrong configuration<br>Ever ECU Configuration using mark | ayed on screen.<br>not be used on this flow.<br>ning<br>ONSULT-III plus sortware, repr<br>a manual or reprogramming pu<br>data to new ECU, after replace<br>n data, ECU can not work. Ple | ogramming/progran<br>rocedure sheet.<br>it.<br>ase write the right ( | nming data to this<br>deta. |                  |
| -For ECU Configuration using man<br>1. Configuration data, ECU can not w<br>2. Operate the saving completely. D                                                                                                    | ual mode<br>s configuration spec, following<br>ork. Please write the right<br>o not short with                                                                                            | Step <sup>rue</sup><br>8                                             | I. If writing the wrong     |                  |
| Confirmed instructions                                                                                                    |                                                                                                    |                                                                      | 1/1                         | Next             |
|                                                                                                    | Figu                                                                                                    | re 2                                                                 |                             |                  |

- 9. Select LEAF and 2013, or Automatic Selection (VIN).
  - If Automatic Selection (VIN) is selected, wait for the Reading VIN screen to complete (picture not shown).
- 10. Select Select.

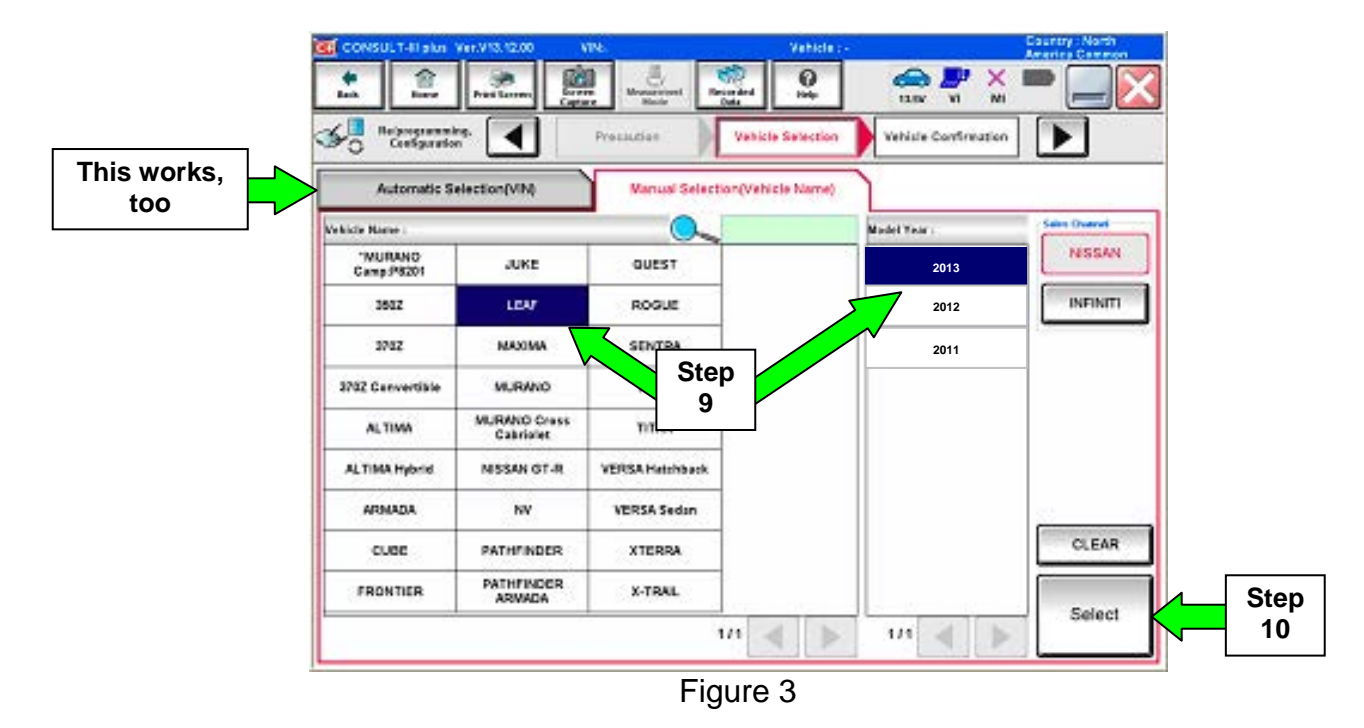

- 11. Verify the VIN in **VIN or Chassis #** matches that of the vehicle.
  - If the correct VIN is displayed, select **Confirm**.

| CONSULT-III plus Ver.V14.11.00 V                        | IN:- Vehicle : -                                             | Country : U.S.A. |
|---------------------------------------------------------|--------------------------------------------------------------|------------------|
| Back Back Print Screen                                  | Mesez ernert<br>Mode Recorded<br>Data Phile<br>Help 10.6V VI | × 🖿 📃 🔀          |
| Configuration                                           | hicle Selection                                              |                  |
| Please confirm selected information and touch "Change". | touch "Confirm". In case you want to select another vehicle  | ,                |
|                                                         |                                                              |                  |
| VIN or Chassis #                                        | 1N4AZ0CP*DC 4xxxxx                                           |                  |
| Vehicle Name :                                          | LEAF                                                         |                  |
| Model Year                                              | 201x                                                         |                  |
|                                                         |                                                              |                  |
|                                                         | 1/1                                                          |                  |
|                                                         |                                                              |                  |
| A CONT                                                  |                                                              | Change           |
|                                                         |                                                              |                  |
|                                                         | If OK, select                                                | Confirm          |
|                                                         | Commun                                                       |                  |
|                                                         |                                                              |                  |

Figure 4

12. Select Confirm again.

| CONSULT-III plus Ver.V14.11.00                                                                                                    | VIN:                                                                                                    | Vehicle : LEAF ZE0                                                          | Country : U.S.A. |
|----------------------------------------------------------------------------------------------------|----------------------------------------------------------------------------------------------------|-----------------------------------------------------------------------------|------------------|
| Back Barre Print Screen                                                                                                    | Screen<br>Capture                                                                                                    | sorded Help 10.6V                                                           | 🥍 📉 💻 🤛          |
| Re/programming, Configuration                                                                                                    | Vehicle Confirmation                                                                                                    | Input VIN System Se                                                         | election         |
| Input VIN                                                                                                    |                                                                                                    |                                                                             |                  |
| According to this operation, in case<br>CONSULT, VIN number you input in<br>Sector Sector Se | Construction that a saved as file name. There     Example the same the saved as file name. There     Example the same the same the sa | t requires to save ECU information i<br>fore, confirm VIN number correctly. | into             |
| VIN (17 or 18 digits) 1N4A                                                                                                    | Z0CP*DC 4xxxx                                                                                                    | x                                                                           |                  |
|                                                                                                    |                                                                                                    |                                                                             |                  |
|                                                                                                    |                                                                                                    |                                                                             |                  |
|                                                                                                    |                                                                                                    | Step<br>12                                                                  | Confirm          |

Figure 5

# CHARGER / PD MODULE (On-Board Charger) Update

# 13. Select CHARGER / PD MODULE.

• Wait for system call to complete.

| CONSULT-III plus Ver.V14.11.00 V         | IN: Vehic                             | e : LEAF ZEO          | Country : U.S.A. |
|------------------------------------------|---------------------------------------|-----------------------|------------------|
| Back Carter Print Screen                 | Messarement<br>Mode                   | 10.7V VI              | × ••             |
| Ke/programming,<br>Configuration         | Input VIN System Selecti              | on Operation Sele     | ection 6/6       |
| vstem Selection                          |                                       |                       |                  |
| n case ⊨cU you want to operate is not li | sted below, the vehicle or model year | might be selected wro | ng.              |
| MULTI AV                                 | EV/HEV                                | П                     | RANSMISSION      |
| ABS                                      | AIR BAG                               |                       |                  |
| IPDM E/R                                 | HV BATTERY                            |                       |                  |
| METER/M&A                                | CHARGER/PD MODULE                     | _ <b>↓</b>            | Step<br>13       |
| ВСМ                                      | HVAC                                  |                       |                  |
|                                          |                                       |                       | 1/1              |
|                                          | E: 0                                  |                       | 1/1              |

Figure 6

# 14. Select Reprogramming.

| CONSULT-III plus Ver.V14.11.00                                                                     | VIN:                                                    | Vehicle :                                                               | LEAF ZEO                                                        | Country : U.S.A.                   |
|----------------------------------------------------------------------------------------------------|---------------------------------------------------------|-------------------------------------------------------------------------|-----------------------------------------------------------------|------------------------------------|
| Back Rome Print Screen                                                                             | Sereen<br>Capture                                       | Recorded<br>Data                                                        | 10.7V VI                                                        | × •                                |
| Configuration                                                                                      | System Selection                                        | Operation Selection                                                     |                                                                 |                                    |
| Operation Selection                                                                                |                                                         |                                                                         |                                                                 |                                    |
| Touch "Operation".<br>In case over write current ECU, tour<br>In case replacement of ECU, select a | ch "Reprogramming".<br>n operation in REPLAC            | CE ECU category.                                                        |                                                                 |                                    |
| <br>REPROGRAMMING                                                                                  | In case you wan                                         | t to reprogramming EC                                                   | 11 touch "Peprogram                                             | nmina"                             |
| Reprogramming                                                                                      |                                                         |                                                                         |                                                                 |                                    |
| Replacement OF ECU                                                                                 |                                                         |                                                                         |                                                                 |                                    |
| Programming (Blank ECU)                                                                            |                                                         |                                                                         |                                                                 |                                    |
| Programming                                                                                        | In case you war<br>Before replace I<br>After replace EC | nt to replace ECU, you<br>ECU, ECU data is save<br>U, CONSULT writes EC | a should operate follo<br>ed to CONSULT.<br>CU data and program | owings.<br>Iming data.             |
| VEHICLE CONFIGURATION                                                                              |                                                         |                                                                         |                                                                 |                                    |
| Read / Write<br>Configuration                                                                      | Manual C                                                | Configuration                                                           | In case you has air<br>touch "Manual Cor                        | eady replaced ECU,<br>figuration". |
|                                                                                                    | F                                                       | iguro 7                                                                 |                                                                 |                                    |

15. Write down the **Part Number** on the vehicle's repair order (see Figure 8) and confirm if it matches one of the part numbers in Table "A" below.

| Та | b | le | Α |
|----|---|----|---|
|    |   |    |   |

| MODEL YEAR                   | CURRENT CHARGER/PD MODULE PART NUMBER: 292C0-                                                                           |
|------------------------------|----------------------------------------------------------------------------------------------------|
| 2013 LEAF <sup>®</sup> (ZE0) | 3NF0A, 3NF1A, 3NF2A, 3NF3A, 3NF4A,<br>3NF5A, 3NF6A, 3NF7A, 3NF8A, 3NF9A,<br>3NF2B, 3NF3B,<br>3NF0C, 3NF1C, 3NF2C, 3NF3C |

- If the CHARGER / PD MODULE part number is one of the part numbers listed in the table above, continue with reprogramming.
  - Select **Save**, and then go to Step 16.
- If the CHARGER / PD MODULE part number **is not** in the table above, <u>this bulletin</u> <u>may not apply</u> or it has already been done.

|        | CONSULT-III plus Ver.V14.11.00                                                                                                | VIN                                                            | Vehicle : LEAF ZE0                                                                                                    | Country : U.S.A. |  |
|--------|----------------------------------------------------------------------------------------------------|----------------------------------------------------------------|----------------------------------------------------------------------------------------------------|------------------|--|
|        | Back Home Print Screen                                                                                                    | Measurement<br>ure Mode Recorded<br>Data                       | Image: Weight Heip         Image: Weight Heip         Image: | : 🗖 📃 🔀          |  |
|        | Configuration                                                                                                    | peration Selection                                             | ECU Data                                                                                                    | 7/7              |  |
|        | Save ECU Data                                                                                                    |                                                                |                                                                                                    |                  |  |
|        | Touch "Save" to save operation log an<br>Operation log helps to restart next oper<br>after operation has completely finished. | d the current part number as<br>ation by selecting suitable op | listed below to CONSULT,<br>eration log. Operation log is erased                                                                                                    |                  |  |
|        | File Label                                                                                                    | 1N4                                                            |                                                                                                    |                  |  |
|        | Operation                                                                                                    | RE                                                             | REPROGRAMMING                                                                                                    |                  |  |
| Vorify | System                                                                                                    | CHARC                                                          | GER/PD MODULE                                                                                                    |                  |  |
| here   | Part Number                                                                                                    |                                                                | 292C0-xxxxx                                                                                                    |                  |  |
|        | Vehicle                                                                                                    |                                                                | ZEOLEAF                                                                                                    |                  |  |
|        | VIN                                                                                                    | ·1N                                                            | 4AZ0CP*DC xxxxxx                                                                                                    |                  |  |
|        | Date                                                                                                    | XKX                                                            | If OK, select                                                                                                    | Save             |  |
|        | L                                                                                                    |                                                                |                                                                                                    |                  |  |

Figure 8

16. Read the precautions on page 1, and then select page 2 (page 2 not shown) with arrow. After reading page 2, check mark **Confirmed instructions**, and then select **Next**.

| CONSULT-III plus Ver.V14.11.00 VIN:                                                                                                    | Vehicle : LEAF ZE0                                                               | Country : U.S.A.    |
|----------------------------------------------------------------------------------------------------|----------------------------------------------------------------------------------|---------------------|
| Image: Back         Image: Back         Image: Back | Recorded Help                                                                    | 🟴 💥 🖿 🔜 🔀           |
| Re/programming, Configuration Save ECU Data                                                                                                    | Precaution Select Prog                                                           | gram Data           |
| Precaution                                                                                                    |                                                                                  |                     |
| Operating suggestions:<br>If the reprogramming/programming is unsuccessful, ECU<br>usable.<br>Please review the all of precautions, and click the "Confir                                                                                                    | software may be damaged and ECU is r<br>m" check box after confirming the its po | no longer<br>pints. |
| Precautions                                                                                                    |                                                                                  | ( )                 |
| <before reprogramming="" starting=""><br/>-Work preparation</before>                                                                                                    |                                                                                  |                     |
| <ol> <li>Install the latest version of the reprogramming data to<br/>2. Turn off any wireless devices such as mobile phones.</li> </ol>                                                                                                    | this CONSULT-III plus PC.<br>cordless phones, transceivers, etc.                 |                     |
| -PC preparation                                                                                                    |                                                                                  |                     |
| 1. Close all other software except CONSULT-III plus and                                                                                                    | DO NOT activate any other software.                                              | Ston                |
| "Properties". Select the Screen Saver tab then select "(No                                                                                                    | one)" from the Screen Saver pull-down n                                          | Step                |
| 3. Operate the PC using the A/C adaptor to keep the batt                                                                                                    | ery charged.                                                                     | 16                  |
| 4. DO NOT disconnect the VI diagnosis data link cable d                                                                                                    | uring report/programming.                                                        |                     |
| -Vehicle preparation<br>1. Adjust the battery charger output<br>12 SV For EV DO NOT element 16                                                                                                    | the 12V battery is in the range o                                                | if 12.0V to         |
| 2. Turn OFF all tectric ments and d                                                                                                    | iny electron somet switches.                                                     |                     |
| 3. DO NOT tu and a million switch/Power switch. For<br>depressing are pedal to set "power switch ON". (R                                                                                                    | EVIHEV, push por twice with<br>Ready lamp in the meter port not                  | illaminate.)        |
| C onfirmed instructions                                                                                                    | 4.2                                                                              | INext               |
| F                                                                                                    | iaure 9                                                                          |                     |

**NOTE:** In some cases, more than one new P/N for reprogramming is available.

- > In this case, the screen in Figure 10 will display.
- Select and use the reprogramming option that <u>does not</u> have the message "Caution! Use ONLY with NTBXX-XXX".
- If you get this screen and it is <u>blank</u> (no reprogramming listed), it may mean that there is no reprogramming available for this vehicle, this <u>bulletin does not apply</u>, or it has already been done.

| CONSULT-III plus Ver.V                                                                    | /14.21.00 VIN:                                                                      | Vel                            | hicle : LEAF ZE0                       | Country : U.S.A. |
|-------------------------------------------------------------------------------------------|-------------------------------------------------------------------------------------|--------------------------------|----------------------------------------|------------------|
| Back Itome Pri                                                                            | int Screen Capture Mode                                                             | Recorded<br>Data               | 12.3V VI                               | ' 🗙 🖿 🔜 🔀        |
| Configuration                                                                             | Precaution                                                                          | Select Progra                  | m Data Confirm Ve<br>Conditio          | hicle            |
| Select Program Data                                                                       |                                                                                     |                                |                                        |                  |
| Touch and select the rep<br>In case no reprog/progra<br>reprog/programming data<br>System | prog/programming data listed i<br>imming data is listed below, col<br>a in CONSULT. | below.<br>nfirm the vehicle se | lection, VIN and                       |                  |
| Coursed Red Number                                                                        | Part Number After De                                                                |                                | Other Informatio                       |                  |
| Current Part Number                                                                       | Part Rumber Arter Re                                                                | pro-programming                | outer informatio                       |                  |
| XXXXX-XXXXX<br>XXXXX-XXXXX                                                                | XXXXX-XX<br>XXXXX-XX                                                                | xxx<br>xxx                     | XXXXXXXXXXXXXXXXXXXXXXXXXXXXXXXXXXXXXX | XXXXX<br>XXXXX   |
|                                                                                           |                                                                                     |                                |                                        |                  |
|                                                                                           |                                                                                     |                                | 0/0                                    | Next             |

Figure 10

- 17. The **Current Part Number** will <u>not match</u> the **Part Number After Repro/programming**. This is normal.
  - Select Next.

| CONSULT-III plus Ver.V14.11.00                                                                                                    | VIN:                                                                                         | Vehicle : LEAF ZE0 Country : U.S.A.                         |                                    |           |  |  |
|----------------------------------------------------------------------------------------------------|----------------------------------------------------------------------------------------------|-------------------------------------------------------------|------------------------------------|-----------|--|--|
| Back Home Print Screen                                                                                                    | Sereen<br>Capture                                                                            | Recorded<br>Data                                            | 11.0V VI                           | × = _ X   |  |  |
| Configuration                                                                                                    | Precaution                                                                                   | Select Program Data                                         | Confirm Vehi<br>Condition          | cie       |  |  |
| Select Program Data                                                                                                    |                                                                                              |                                                             |                                    |           |  |  |
| Confirm the detail listed below, and<br>-In case the screen to select reprog/<br>vehicle.<br>-In case the part number after reprog-<br>selection, VIN and reprog/programmi | touch "Next" if OK.<br>programming data is i<br>gramming is wrong, to<br>ng data in CONSULT. | NOT displayed, only one dat<br>uch "Re-select", and confirr | a is available fo<br>n the vehicle | r this    |  |  |
| Part Number After Repro/programmir                                                                                                    | eg 🗖                                                                                         | 292A0                                                       | $\supset$                          |           |  |  |
| Current Part Number                                                                                                    |                                                                                              | 292C0                                                       | >                                  |           |  |  |
| Vehicle                                                                                                    |                                                                                              | ZE0 LEAF                                                    |                                    |           |  |  |
| VIN                                                                                                    |                                                                                              | 1N4AZ0CP*DC                                                 | xxxxxx                             |           |  |  |
| System                                                                                                    |                                                                                              | CHARGER/PD MOD                                              | DULE                               |           |  |  |
| Other Information                                                                                                    |                                                                                              | ZE0 with ASCD VCM                                           | A                                  | Re-select |  |  |
| Expected time to finish re/programmi                                                                                                    | ng                                                                                           | Verify<br>above,<br>select                                  | P/Ns<br>then<br>Next               | Next      |  |  |
| 1                                                                                                    | Fi                                                                                           | gure 11                                                     |                                    |           |  |  |

- 18. If the screen in Figure 12 appears, select **Delete**, **Confirm**, and then **Other Operation**.
  - This will erase the **Saved Data List** and restart the reprogram from step 13.
  - If no **Saved Data List** is stored, Figure 14 (on the next page) will be displayed. Proceed to step 19.

| G CONSULT-III plus Ver.V14.21.00                                                                                                    | VIN:                                                                                                 | Vehicle : LEAF ZEO                                                                                              | Country : U.S.A. |
|----------------------------------------------------------------------------------------------------|----------------------------------------------------------------------------------------------------|----------------------------------------------------------------------------------------------------|------------------|
| Back Bome Print Screen                                                                                                    | Screen<br>Capture                                                                                    | Recorded<br>Data                                                                                                | × 🖿 🔜 🔀          |
| Configuration                                                                                                    | Vehicle Confirmation                                                                                 | Operation Log<br>Selection                                                                                      |                  |
| Operation Log Selection                                                                                                    |                                                                                                    |                                                                                                    |                  |
| CONSULT has the saved data rela<br>In case you want to write the save<br>data list (left side), and confirm the<br>want to do other operation, touch " | ited re/programming and<br>data from CONSULT to<br>detail (right side). If the<br>Other Operation''. | nd configuration.<br>vehicle ECU, touch and select the data in 5<br>e detail is OK, and touch "Confirm". In cas | Save<br>e you    |
| Saved Data List                                                                                                    | Saved Data Detail                                                                                    |                                                                                                    |                  |
| JN1AZ0CP <sub>X</sub> BT <sub>XXXXXX</sub>                                                                                                    | Operation                                                                                            | REPROGRAMMING                                                                                                   |                  |
|                                                                                                    | System                                                                                               | CHARGER/PD MODUL                                                                                                | E                |
|                                                                                                    | Part Number                                                                                          | 292A0                                                                                                    |                  |
|                                                                                                    | Vehicle                                                                                              | LEAF                                                                                                    | 1 Delete         |
|                                                                                                    | VIN                                                                                                  | 1N4A                                                                                                    | XXXX 3 Other     |
|                                                                                                    | Saved Date                                                                                           | 1/26/20 Step                                                                                                    | 2 Confirm        |
| 1/1                                                                                                    |                                                                                                    | 1/1                                                                                                    |                  |

Figure 12

- 19. Open the hood, and then set up the GR8 Multitasking Battery Diagnostic Station (battery tester/charger) for the 12V battery.
  - For battery tester/charger setup, refer to page 27, **GR8 Multitasking Battery Diagnostic Station Setup**.

**CAUTION:** Do not charge the High Voltage (HV) Lithium Ion battery during reprogramming or vehicle component damage may occur.

**NOTE:** Battery voltage must stay between 12 volts and 15.5 volts or reprogramming may be temporarily stopped. Returning battery voltage within the 12-15.5 volt range will resume the reprogramming procedure.

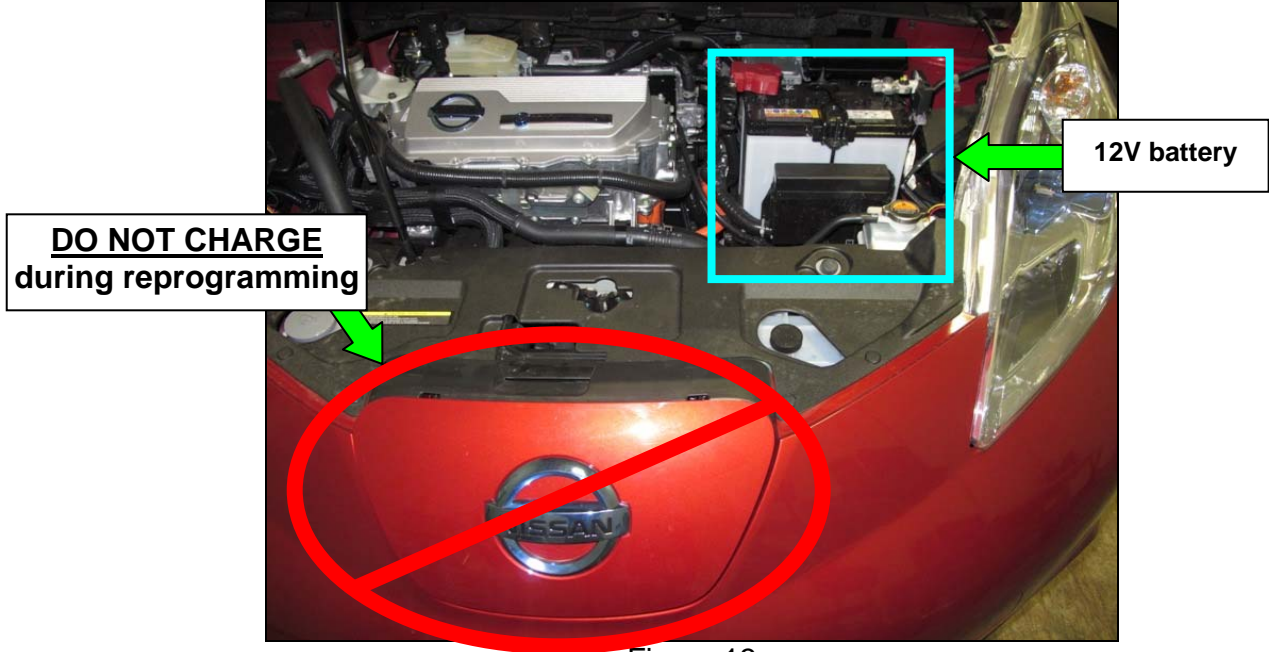

Figure 13

20. Confirm battery voltage is correct, and then select Next.

**NOTE:** Battery voltage must stay within specified range to make the indicator turn **green**.

| CONSULT-III plus Ver.V14.11.00 VIN                                                           | l: Veł                                                                              | icle : LEAF ZE0            | Country : U.S.A.                    |
|----------------------------------------------------------------------------------------------|-------------------------------------------------------------------------------------|----------------------------|-------------------------------------|
| Back Rime Print Screen Capture                                                               | Measurement<br>Mode                                                                 | p 12.6V VI                 | × = _ ×                             |
| Configuration                                                                                | Precaution Select Program                                                           | n Data Control             | nicle<br>n 10/11                    |
| Confirm Vehicle Condition                                                                    |                                                                                     |                            |                                     |
| Operate according to the following procedu                                                   | Jres.                                                                               | Mo                         | onitor 12V<br>battery<br>Itage bere |
| Remove the terminal caps of battery, and                                                     | connect battery charger to battery.                                                 |                            |                                     |
| 2<br>Adjust the battery charger output so that<br>13.5V. The vehicle battery voltage is show | the vehicle battery voltage is betwee<br>yn on the top-right of this <u>screen.</u> | en 12.0V and               |                                     |
|                                                                                              | 0                                                                                   | K must be                  |                                     |
| 3<br>Confirm the RESULT is OK, touch "Next"                                                  | se se                                                                               | een before<br>lecting Next |                                     |
|                                                                                              |                                                                                     |                            | Nevt                                |
| Result                                                                                       | ок                                                                                  |                            |                                     |

Figure 14

- 21. With battery voltage in the green, select Start.
  - The reprogramming process begins when **Start** has been selected.

**NOTE:** For reprogramming to continue, vehicle 12V battery voltage must stay within 12 volts and 15.5 volts. Make sure the voltage level is sufficient.

| CONSI                                | JLT-III plus                                   | /er.25.21<br>/er.CSP18.11_                        | VIN:JN                                    | AZO                                      |                         | Vehicle : L                          | EAF ZEO                  |                         | Country : U.S.A.     |
|--------------------------------------|------------------------------------------------|---------------------------------------------------|-------------------------------------------|------------------------------------------|-------------------------|--------------------------------------|--------------------------|-------------------------|----------------------|
| Back                                 | Home                                           | Print Screen                                      | Screen<br>Capture                         | Measurement<br>Mode                      | Recorded<br>Data        | <b>O</b><br>Help                     | 12.7V VI                 | × I<br>MI               |                      |
| ≪ <mark>0</mark> '                   | e/programmin<br>Configuration                  | 19. 🔳                                             | Select Pr                                 | ogram Data                               | Con                     | firm Vehicle<br>Condition            | Transfi                  | $\overline{\mathbf{x}}$ | 10/11                |
| Confirm Ve                           | hicle Condi                                    | tion                                              |                                           |                                          |                         |                                      |                          | Mo                      | nitor 12V            |
| Confirm t<br>Then, cor<br>out of rar | he vehicle<br>offirm that ju-<br>ige, reprogra | condition as I<br>dgment for all<br>amming or pro | isted below,<br>items indic<br>gramming r | , set the ve<br>ate OK, and<br>nay stop. | hicle cond<br>touch "St | ition correctly<br>art''. In case ti | /.<br>he vehicle conditi | vol                     | battery<br>tage here |
| 7.<br>1.                             | Monitor tem                                    |                                                   | Value                                     | U                                        | nt                      | Judgment                             | Cond                     | ion                     | 1                    |
| В                                    | ATTERY VOL                                     | TAGE                                              | 12.8                                      | N                                        | '                       | ок                                   |                          |                         |                      |
| Q/CH                                 | G CONNECT                                      | DETECT                                            | DISCNCT                                   |                                          |                         | ок                                   |                          |                         |                      |
|                                      |                                                |                                                   |                                           |                                          |                         |                                      | Step<br>21               |                         | Start                |
| 5                                    |                                                |                                                   |                                           | Fi                                       | gure                    | 15                                   |                          |                         |                      |

22. Wait for both bar graphs to complete.

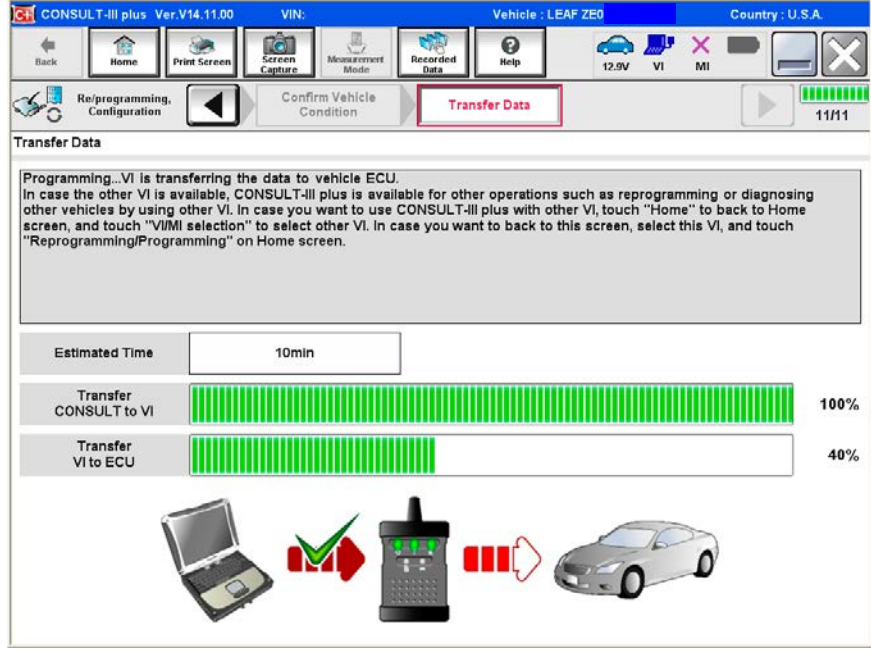

Figure 16

23. When the screen in Figure 17 appears, reprogramming is complete.

- a. Select **Next**, and then wait for System Call to complete.
- b. Proceed to step 24 on page 15 to erase DTCs.

| CONS      | ULT-III plus               | Ver.V14.11.00 | VIN:              |                      | 8                | Vehicle : LE | AF ZEO          | С    | ountry : U.S.A. |
|-----------|----------------------------|---------------|-------------------|----------------------|------------------|--------------|-----------------|------|-----------------|
| de Deck   | Home                       | Print Screen  | Screen<br>Capture | Measurement.<br>Mode | Recorded<br>Data | ()<br>Help   | 🧀 🔑<br>12.8V VI | MI I | • 📃 🔀           |
| <b>%</b>  | Re/programm<br>Configurati | ning.         | Tran              | sfer Data            | Conf             | irm Result   |                 |      | 12/12           |
| Confirm R | esult                      |               |                   |                      | 100              | -            |                 |      |                 |
|           |                            | <b>M</b>      |                   | <b>M</b>             |                  | 0            | )               |      |                 |
|           |                            |               |                   |                      |                  |              | Step<br>23a     | ╞    | Next            |

Figure 17

**NOTE:** If the reprogram will not complete, see the next page (page 14) to **RETRY** the reprogram update.

#### CHARGER / PD MODULE (On-Board Charger) recovery

**NOTE:** If reprogramming does <u>not</u> complete and the **!?** displays as shown in Figure A:

- Check battery voltage (12.0 15.5V).
- Ignition is ON, Ready Mode is OFF.
- External Bluetooth<sup>®</sup> devices are OFF.
- All electrical loads are OFF.
- Select <u>Retry</u> and follow the on screen instructions.
- <u>Retry may not go through on the first</u> <u>attempt and can be selected more</u> <u>than once</u>.

| CONSULT-III plus Ver.V14.21.00                                                                       | VIN:                                            | Vehicle : LEAF Z                                    | ehicle : LEAF ZE0 : Country : U.S.A. |          |  |  |  |
|----------------------------------------------------------------------------------------------------|-------------------------------------------------|-----------------------------------------------------|--------------------------------------|----------|--|--|--|
| Home Print Screen                                                                                    | Green Mode Records                              | ed Vety                                             | 12.4V VI                             | × = _ X  |  |  |  |
| Configuration                                                                                        | Transfer Data                                   | Confirm Result                                      |                                      | 9/9      |  |  |  |
| Confirm Result                                                                                       |                                                 |                                                     |                                      |          |  |  |  |
| Reprogramming or programming is no<br>operation on this ECU.<br>Touch "Retry" to retry reprogramming | ot completed properly, but y<br>or programming. | you can retry reprog/pr                             | ogramming                            | <b> </b> |  |  |  |
| Part number after<br>Reprog/programming                                                              |                                                 | 292A0                                               |                                      |          |  |  |  |
| Current Part Number                                                                                  |                                                 | 292A0 <b>-</b>                                      |                                      |          |  |  |  |
| Vehicle                                                                                              |                                                 | ZEOLEAF                                             |                                      |          |  |  |  |
| VIN                                                                                                  |                                                 | 1N4AZ0CP*DC                                         | xxxxxx                               |          |  |  |  |
|                                                                                                    |                                                 |                                                     |                                      |          |  |  |  |
| System                                                                                               | CH                                              | ARGER/PD MOD                                        | JLE                                  |          |  |  |  |
| System<br>Date                                                                                       | CH                                              | IARGER/PD MOD                                       | JLE                                  | Retry    |  |  |  |
| System<br>Date<br>Other Information                                                                  | CH                                              | ARGER/PD MOD<br>1/26/20 xx 4:34:55 PM<br>6:26=>6:27 | JLE                                  | Retry    |  |  |  |

Figure A

**OR:** If reprogramming does <u>not</u> complete and the **X** displays as shown in Figure B:

#### Do not disconnect plus VI or shut down Consult III plus if reprogramming does not complete.

- Check battery voltage (12.0 15.5V).
- CONSULT A/C adapter is plugged in.
- Ignition is ON, Ready Mode is OFF.
- Transmission in Park.
- All C-III plus / plus VI cables are securely connected.
- All C-III plus updates are installed.
- Select <u>Home</u>, and then restart the reprogram procedure from the beginning.

|                                                                                                    | IN:- Vehicle : -                                                                                                    | Country : U.S.A. |
|----------------------------------------------------------------------------------------------------|----------------------------------------------------------------------------------------------------|------------------|
| Home Print Screen Capture                                                                           | Memarement<br>Mode<br>Bata<br>Mode<br>Bata                                                                                                    | VI M P           |
| Re/programming, Configuration                                                                       | Fransfer Data Confirm Result                                                                                                    | 2/2              |
| onfirm Result                                                                                       |                                                                                                    |                  |
| Reprogramming or programming is not or<br>reuse anymore.<br>Touch "Home" to back to Home Screen, re | emprece property. ECU has been broken, and imposs<br>epiace ECU with Service Manual.                                                                |                  |
| Part number after                                                                                   | 20240                                                                                                    |                  |
| Reprog/programming                                                                                  | 292A0                                                                                                    |                  |
| Reprog/programming<br>Current Part Number                                                           |                                                                                                    |                  |
| Reprogiprogramming<br>Current Part Number<br>Vehicle                                                | 292A0<br>292A0<br>ZE0LEAF                                                                                                    |                  |
| Reprog/programming<br>Current Part Number<br>Vehicle<br>VIN                                         | 292A0<br>292A0<br>ZE0LEAF<br>·1N4AZ0CP*DC xxxx                                                                                                    |                  |
| Reproglprogramming Current Part Number Vehicle VIN System                                           | 292A0<br>292A0<br>ZEOLEAF<br>·1N4AZ0CP*DC xxxx<br>CHARGER/PD MODULE                                                                                 | XXX              |
| Reprog/programming Current Part Number Vehicle ViN System Date                                      | 292A0           292A0           ZE0LEAF           '1N4AZ0CP*DC xxxx           CHARGER/PD MODULE           1/26/20xx 4:29:18 PM                      |                  |
| Reprog/programming Current Part Number Vehicle VIN System Date Other Information                    | 292A0           292A0           ZE0LEAF           '1N4AZ0CP*DC xxxx           CHARGER/PD MODULE           1/26/20xx 4:29:18 PM           6:26=>6:27 | xx               |

Figure B

#### 24. Erase all DTCs:

- a. Turn the "ignition" off by depressing the power switch once.
  - The screen in Figure 18 will read **OFF** after pressing the power switch <u>once</u>.

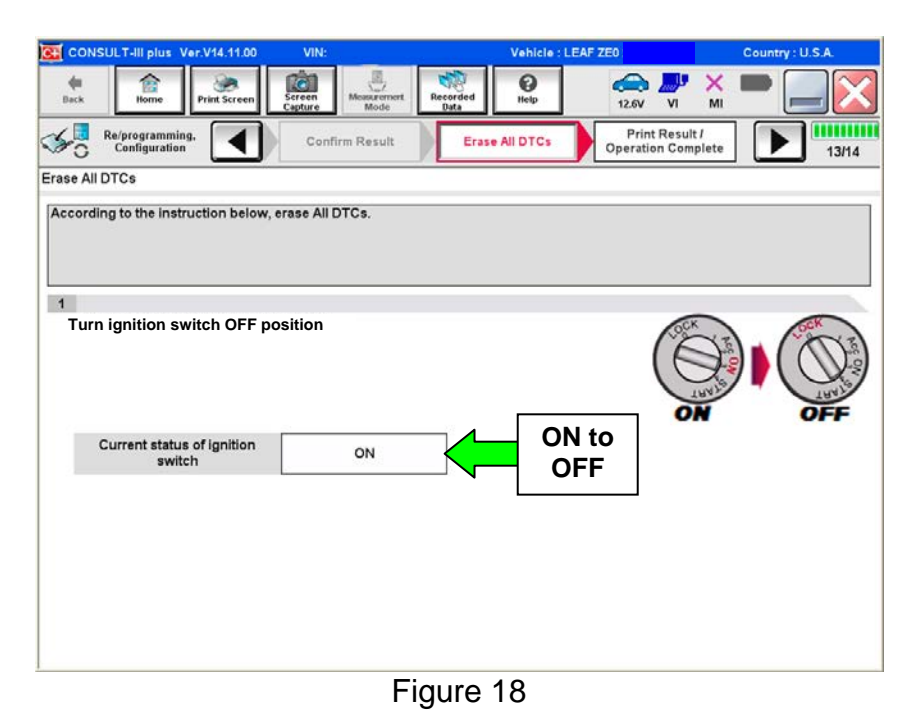

- b. Wait 1 minute with the ignition OFF.
- c. Turn the "ignition" on by depressing the power switch twice.
  - Do not step on the brake pedal when depressing the power switch.
  - The screen in Figure 19 will read **ON** after pressing the power switch twice.

**NOTE:** Do not be confused by any screen messages. At this point, simply turn the "ignition" on.

| CONS             | ULT-III plus 1                                           | Ver.V14.11.00    | VIN:              |             | 2705             | Vehicle : LEA | AF ZEO                    |                 | Country : U.S.A. |
|------------------|----------------------------------------------------------|------------------|-------------------|-------------|------------------|---------------|---------------------------|-----------------|------------------|
| <b>H</b><br>Back | Home                                                     | Print Screen     | Screen<br>Capture | searcment F | Recorded<br>Data | ()<br>Help    | 🧀 🗾<br>12.6V VI           | × X             | -                |
| 50               | Re/programmin<br>Configuration                           | ,s. 🔳            | Confirm I         | Result      | Erase            | All DTCs      | Print Res<br>Operation Co | ult /<br>mplete | 13/14            |
| Erase All D      | DTCs                                                     |                  |                   |             |                  |               |                           |                 |                  |
| 1<br>Turn        | g to the inst<br>the ignition t<br>current statu<br>swit | switch to the Of | F position.       | s.<br>DFF   | •                | OF<br>to (    | F                         | E CONTRACTOR    | OFF              |
|                  |                                                          |                  |                   |             |                  |               |                           |                 |                  |

Figure 19

d. Wait for the bar graph in the **ERASE** window to complete 100%.

| CONSULT-III plus Ver.V14     | 4.11.00 VIN:JN1AZ0C | Vehicle : LEA  | F ZEO                                | Country : U.S.A. |
|------------------------------|---------------------|----------------|--------------------------------------|------------------|
| Back Home Print              | Sereen Sereen Mode  | Recorded Data  | 12.4V VI MI                          |                  |
| Configuration                | Confirm Result      | Erase All DTCs | Print Result /<br>Operation Complete | 13/14            |
| Erase All DTCs               |                     |                |                                      |                  |
| According to the instruction | n System Call FRASE | Cancel         | 94%                                  |                  |
|                              |                     |                |                                      |                  |

Figure 20

- 25. Verify the part number has changed.
  - a. Print a copy by selecting **Print**.

**NOTE:** Before and after part numbers on your print-out may be switched compared to your CONSULT PC screen. This is ok.

- b. Attach the copy to the repair order.
- c. Once a copy has been printed, select **Confirm**.

| CONSULT-III plus Ver.V14.11.00                                                                                                    | VIN:                                                                                   | Vehicle : LEAF                                                                                                    | ZEO                                     | untry : U.S.A.  |         |  |
|----------------------------------------------------------------------------------------------------|----------------------------------------------------------------------------------------|----------------------------------------------------------------------------------------------------|-----------------------------------------|-----------------|---------|--|
| Back Home Print Screen                                                                                                    | Screen<br>Capture                                                                      | Recorded Help                                                                                                    | 12.9V VI                                | × I             | 🔀       |  |
| Configuration                                                                                                    | Erase All DTCs                                                                         | Print Result /<br>Operation Complete                                                                              |                                         |                 | 14/14   |  |
| Print Result / Operation Complete                                                                                                    |                                                                                        |                                                                                                    |                                         |                 |         |  |
| All tasks are completed, Looming LA<br>Incuse OctOULT carn OT immedia<br>temporally storage of this page. Touc<br>Data Folder" on desk top, and open t | N access, touch P<br>tely access to LAN o<br>h "Screen Capture"<br>he folder named "So | rint to print out this page.<br>or printer, Screen Capture fur<br>', and save it. Screen capture<br>reenimages''. | nction is availat<br>i data is in "CIII | ble for<br>plus |         |  |
| Part number after<br>Reprog/programming                                                                                                    | Step =                                                                                 | 292C0-XXXXX                                                                                                    |                                         |                 |         |  |
| Part number before<br>Reprog/programming                                                                                                    | 25                                                                                     | 292C0-XXXXX                                                                                                    |                                         |                 |         |  |
| Vehicle                                                                                                    |                                                                                        | ZE0 LEAF                                                                                                    |                                         |                 |         |  |
| VIN                                                                                                    |                                                                                        | 1N4AZ0CP*DC                                                                                                    | xxxxxx                                  |                 |         |  |
| System                                                                                                    |                                                                                        | CHARGER/PD MODI                                                                                                   | Step                                    | -~              | Print   |  |
| Date                                                                                                    |                                                                                        | 1001120712 2124 xDXF                                                                                              | 25a                                     |                 |         |  |
|                                                                                                    |                                                                                        |                                                                                                    | Step<br>25c                             |                 | Confirm |  |
|                                                                                                    |                                                                                        | L                                                                                                    |                                         |                 |         |  |

Figure 21

26. After Confirmation has completed, select **Home**.

| CONSULT-III plus Ver.V14.11.00                                                                               | VIN:                                                                                     | Vehicle : LEAI                                                             | F ZE0 2011                                     | Country : U.S.A. | 1 |            |
|----------------------------------------------------------------------------------------------------|------------------------------------------------------------------------------------------|----------------------------------------------------------------------------|------------------------------------------------|------------------|---|------------|
| Back Home Print Screen                                                                                       | Screen<br>Capture                                                                        | orded Help                                                                 | 🚗 🍠 X                                          |                  |   | Step<br>27 |
| Re/programming, Configuration                                                                                | Erase All DTCs                                                                           | Print Result /<br>Operation Complete                                       |                                                | 14/14            | 1 |            |
| Print Result / Operation Complete                                                                            |                                                                                          |                                                                            |                                                |                  |   |            |
| All tasks are completed,<br>In case CONSULT can N<br>temporally storage of this<br>Data Folder" on desk top, | Atton<br>"Complete Operation" Sci<br>backing Home once. In ce<br>necessary document, tou | reen is no longer show<br>ise "Complete Operatic<br>ch "Cancel" to back pr | n after for<br>on" Screen is<br>evious screen. |                  |   |            |
| Reprog/programming                                                                                           |                                                                                          |                                                                            |                                                |                  |   |            |
| Part number before<br>Reprog/programming<br>Vehicle                                                          |                                                                                          | 1                                                                          |                                                |                  |   |            |
| VIN                                                                                                    | Home                                                                                     | Cancel                                                                     |                                                |                  |   |            |
| System                                                                                                    |                                                                                          |                                                                            |                                                | Print            |   |            |
| Date                                                                                                    |                                                                                          | 1/11/2012 2:04:13 F                                                        | PM                                             |                  |   |            |
|                                                                                                    | Step<br>26                                                                               |                                                                            | 1/1                                            | Confirm          |   |            |
|                                                                                                    | Fiar                                                                                     | 110 00                                                                     |                                                |                  | - |            |

Figure 22

- 27. Close C-III plus by selecting "X" in Figure 22.
  - <u>Do not</u> turn off the CONSULT PC.

28. Place the vehicle in "READY to drive" mode:

- Apply the parking brake.
- Depress the brake pedal.
- Depress the power switch <u>once</u>.
- The meter and gauges will illuminate.

29. Open C-III plus.

30. Once the plus VI is recognized, select Diagnosis (All Systems).

|            | CONSU             | ULT-III plus Ver.V14 | 11.00 VIN:-                  |                       | Vehicle : -                   |                | Country : U.S.A. |  |      |
|------------|-------------------|----------------------|------------------------------|-----------------------|-------------------------------|----------------|------------------|--|------|
|            | <b>H</b><br>Back  | Home Print S         | ereen Capture Mode           | nert Recorded<br>Data | ()<br>Help                    | 13.5V VI       | × • • • ×        |  |      |
|            | Connection Status |                      |                              |                       | Diagnosis Menu                |                |                  |  |      |
|            | Serial No.        | Status               |                              | Diagn                 |                               |                |                  |  |      |
| recognized | VI                | 2300182              | Normal Mode/US<br>connection | B                     | ត Diagn                       | iosis (All Sys | stems)           |  | Step |
|            | MI _              |                      | $\otimes$                    |                       |                               |                |                  |  |      |
|            |                   | No connection        |                              |                       | Re/programming, Configuration |                |                  |  |      |
|            | 8                 | Select VI/MI         |                              |                       | Immo                          | bilizer        |                  |  |      |
|            | Applica           | Application Setting  |                              |                       |                               |                |                  |  |      |
|            | Sum               | Sub mode             | ABC Language St              | etting                | <b>A Maint</b>                | enance         |                  |  |      |
|            | 69                | VDR                  |                              |                       |                               |                |                  |  |      |
|            |                   |                      |                              |                       | 00                            |                |                  |  |      |
|            |                   |                      |                              | ⊢igure                | 23                            |                |                  |  |      |

- 31. Select LEAF and 2013, or Automatic Selection (VIN).
  - If Automatic Selection (VIN) is selected, wait for the Reading VIN screen to complete.
- 32. Select Select or Detect Vehicle, whichever displays.

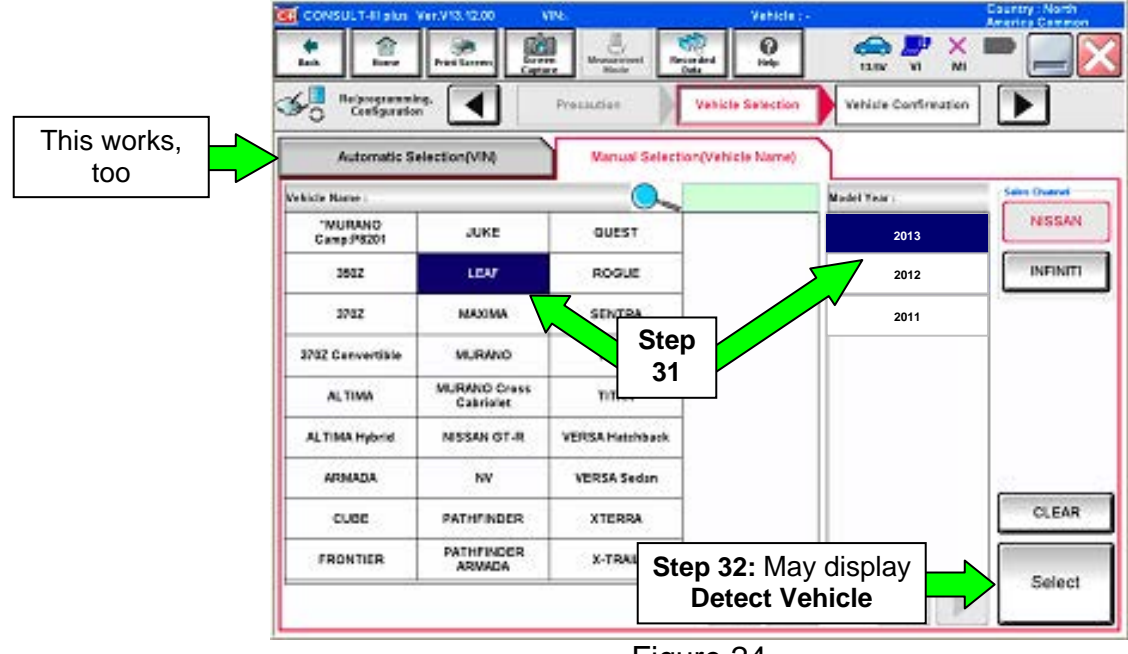

Figure 24

- 33. Verify the VIN in **VIN or Chassis #** matches that of the vehicle.
  - If the correct VIN exists, select **Confirm**.

|        | CONSULT-III plus Ver.V14.11.00 VIN:                                                                                                    | - Vehicle : -                                              | Country : U.S.A. |
|--------|----------------------------------------------------------------------------------------------------|------------------------------------------------------------|------------------|
|        | Back Bome Print Screen Capture                                                                                                    | Mossarement<br>Mode Recorded<br>Data                       | : 🗖 📃 🔀          |
|        | Re/programming, Configuration                                                                                                    | ele Selection                                              |                  |
|        | Please confirm selected information and to to to the select of the select of the selec | uch "Confirm". In case you want to select another vehicle, |                  |
| Verify | VIN or Chassis #                                                                                                    | 1N4AZ0CPxxx xxxxxx                                         |                  |
| nere   | Vehicle Name :                                                                                                    | LEAF                                                       |                  |
|        | Model Year                                                                                                    | 201x                                                       |                  |
|        |                                                                                                    | 1/1                                                        |                  |
|        |                                                                                                    | If OK, select<br>Confirm                                   | Confirm          |
|        |                                                                                                    | Figure 25                                                  |                  |

34. Wait for System Call to complete.

| CONSULT-III plus Ver                    | 25.21 VIN:JN1AZ0CP9E.000                          | Vehicle : LEAF ZE0 2011            | Country : U.S.A. |
|-----------------------------------------|---------------------------------------------------|------------------------------------|------------------|
| Back Home                               | Print Screen Capture Measurement                  | Recorded Help 12.7V                | 🚚 💥 🖿 🔜 🔀        |
| Diagnosis (All<br>Systems)              | Select Vehicle                                    | ehicle                             |                  |
| Please confirm selected touch "Change". | d information and touch "Confirm".<br>System Call | In case you want to select another | vehicle,         |
|                                         | System call performing<br>Please wait             |                                    |                  |
| VIN or Chassis #                        | _                                                 |                                    |                  |
| Vehicle Name :                          | _                                                 |                                    |                  |
| model fear                              | _                                                 |                                    |                  |
|                                         |                                                   |                                    | 94%              |
|                                         |                                                   | Cancel                             |                  |
|                                         | -3                                                |                                    | Change           |
|                                         |                                                   |                                    |                  |
|                                         |                                                   |                                    | Confirm          |

Figure 26

- 35. If DTCs are present, select **ERASE**.
  - If no DTCs are present, skip to Step 38.

| CONSULT-II plus Ve | 1.16.17.10 | VIENNABO               | Vehicle : UBAP1          | 2011 2011        | Cour          | wy:USA      |
|--------------------|------------|------------------------|--------------------------|------------------|---------------|-------------|
| *:<br>-            |            |                        | 0                        | 13.7V F          | Х. П          |             |
| Dispose pt         | )          | Contras Contras terace | Diagramm phi<br>Byrthmai |                  |               |             |
| RAUSIC             | CAN Day    |                        | BIRT & POTC              | 1                |               |             |
| -                  |            | Establed Information   |                          | - 0+             |               |             |
| EVINEY             | PART       | EWHEY                  |                          | ( and the second | pre 1         |             |
| TELEMATICS         | INKT       | P3184 COMMUNICATION ER | non 1                    | PPD              | Explan        |             |
|                    |            | U1000 CAN COMM CROWT   | 1                        | 770              | DTC<br>Explan |             |
| ABS                | HODE       | TELEMATICS             | 10 <sup>1</sup>          | Lot so           |               |             |
| METERIMAN          | NUDIC      | UTAGE USE COMM         | PAGT                     | mo               | DTC<br>Explan |             |
| 804                | 10.010     |                        |                          |                  | r             | Print       |
| AR DAG             | 10.000     |                        |                          |                  |               | for Custome |
| EHSPKB             | HO DTC     |                        |                          |                  |               | Print       |
|                    |            |                        | Г                        | 01               |               | ORVE        |
|                    |            |                        |                          |                  |               |             |

Figure 27

36. Select ERASE.

| CONSULT-III plus Ver.V14.21.00 | VIN:                                    | Vehicle : LEAF ZE0 2011                                                                                                    | Co      | untry : U.S.A. |
|--------------------------------|-----------------------------------------|----------------------------------------------------------------------------------------------------|---------|----------------|
| Back Borne Print Screen        | Screen<br>Capture Mode Recorded<br>Data | Image: Weight of the second second se | VI MI   | • 📃 🔀          |
| Diagnosis (All Systems)        | ct Vehicle                              | Diagnosis (All<br>Systems)                                                                                                    | HVAC    |                |
| Self Diagnostic Result         | N- N                                    | N                                                                                                    | lon     |                |
|                                | Erase Self-Diag memory and Free         | ze Frame Data?                                                                                                    | on      |                |
| B2631 SUNLOAD SENSOR           |                                         |                                                                                                    | on      |                |
| B2790 HEATER PUMP COM          |                                         |                                                                                                    | on      |                |
|                                |                                         |                                                                                                    |         |                |
|                                |                                         |                                                                                                    |         |                |
|                                | Erase                                   | Cancel                                                                                                    |         |                |
|                                |                                         |                                                                                                    |         | Print          |
|                                | Step<br>36                              |                                                                                                    |         | Save           |
|                                |                                         | 1/1                                                                                                    | ◀   ▶ ] | ERASE          |

Figure 28

#### 37. Select Close.

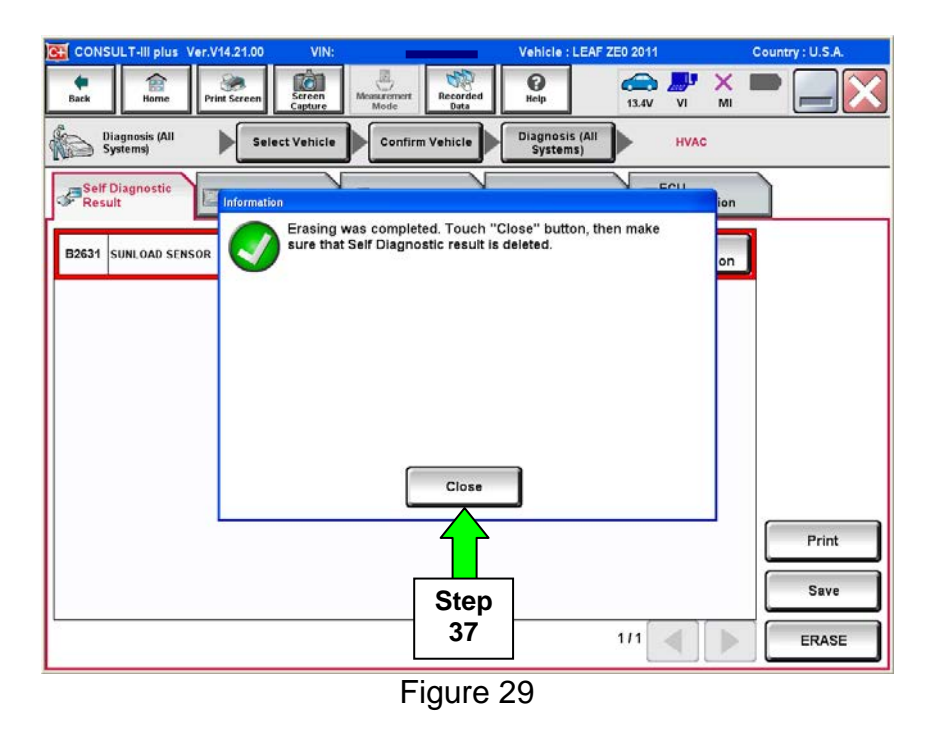

38. Using the arrow keys, select Page **3/3**, and then select **HVAC**.

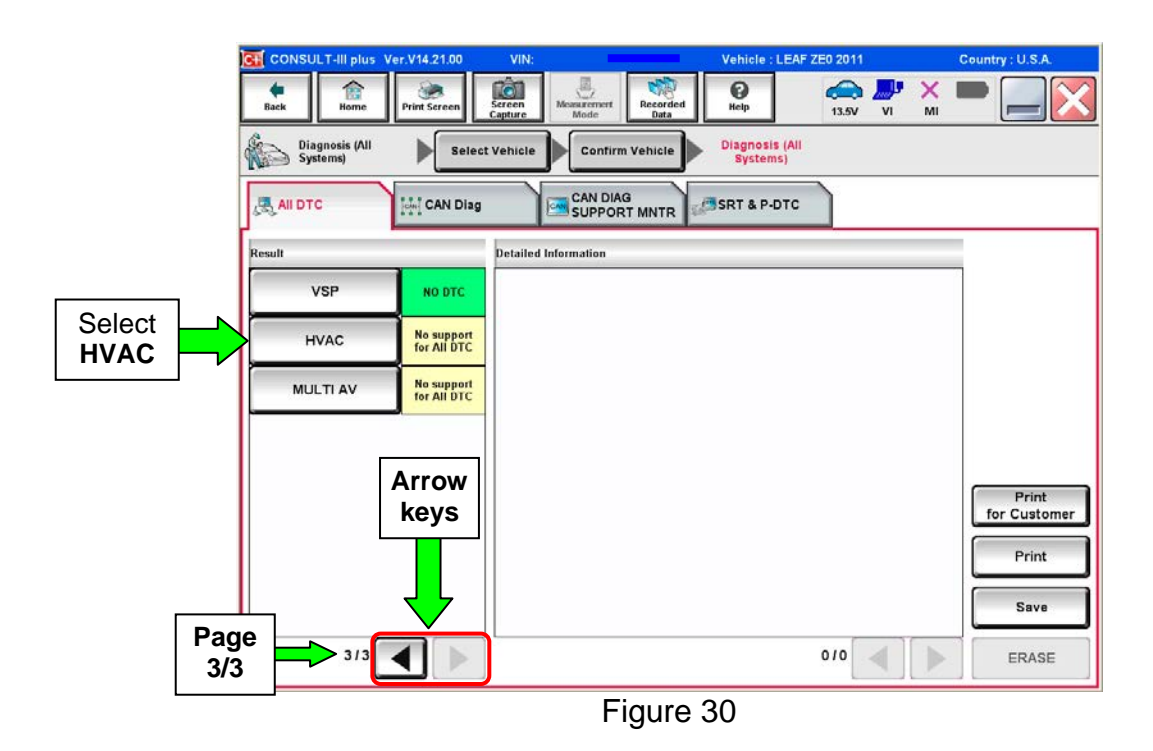

#### 39. Select ERASE.

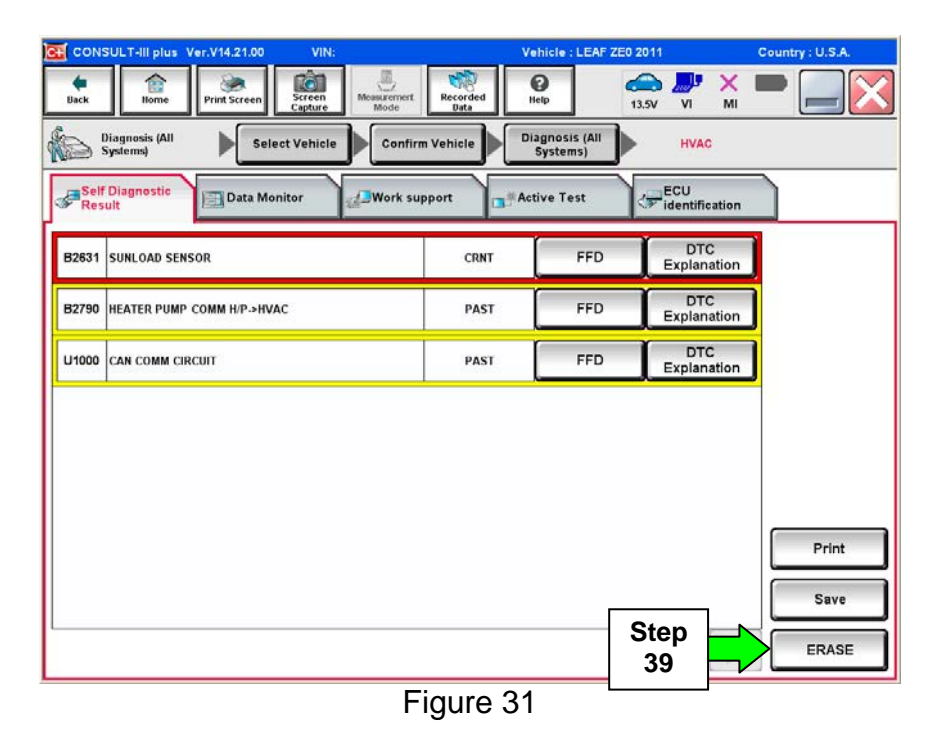

40. Select ERASE.

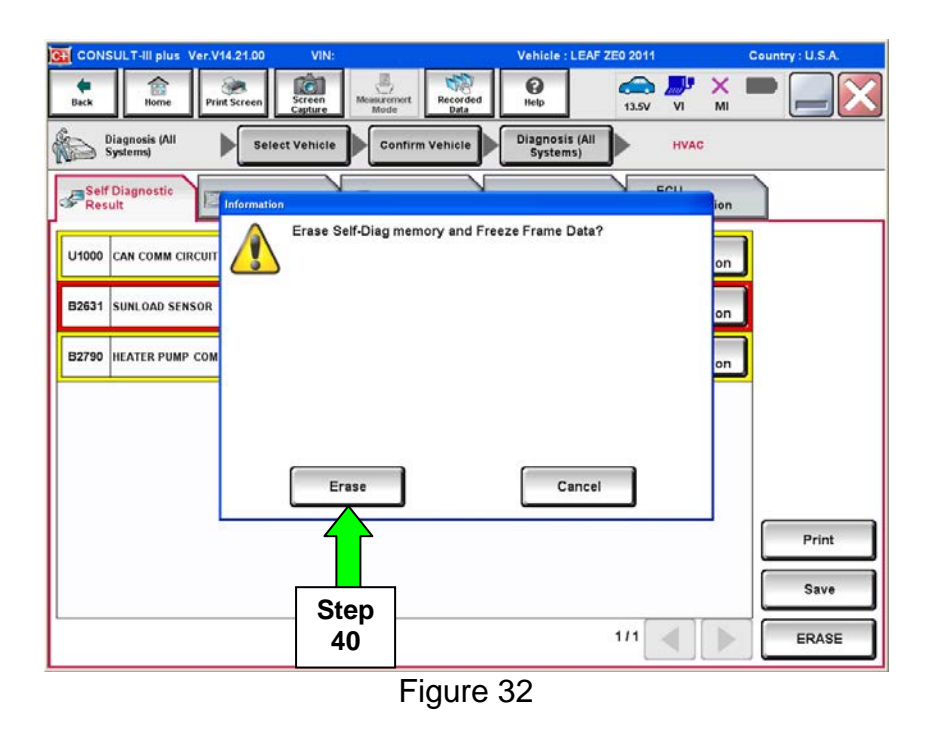

# 41. Select Close.

| CONS           | ULT-III plus V           | er.V14.21.00 | VIN:                          |                              | Vehicle : LEA               | F ZEO 2011 | Count | ry : U.S.A.            |
|----------------|--------------------------|--------------|-------------------------------|------------------------------|-----------------------------|------------|-------|------------------------|
| Back           | Home                     | Print Screen | Screen<br>Capture             | Recorded<br>Mode             | ()<br>Help                  | 13.4V VI   | х 🖿   |                        |
|                | iagnosis (All<br>ystems) | Selec        | t Vehicle                     | Confirm Vehicle              | Diagnosis (Al<br>Systems)   | HVA        | c     |                        |
| Self (<br>Resu | Diagnostic<br>It         | Information  | N                             | V                            |                             | N EMI      | ion   |                        |
| B2631 1        | SUNLOAD SENS             | IOR          | Erasing was<br>sure that Self | Close<br>Close<br>Step<br>41 | lose" button, 1<br>deleted. | 1 / 1      |       | Print<br>Save<br>ERASE |
|                |                          |              |                               | Figure                       | 33                          |            |       |                        |

**NOTE:** If DTC B2631 (SUNLOAD SENSOR) sets again, this is okay.

|               | G CONSULT-III plus Ver.V14.21.00 VIN:                                                                                                    | Vehicle : LEAF ZE0 2011                     | Country : U.S.A. |
|---------------|----------------------------------------------------------------------------------------------------|---------------------------------------------|------------------|
|               | Back         Image: Construction of the second second | t Recorded Help 13.5V VI M                  | 🔀                |
|               | Diagnosis (All Select Vehicle Confi                                                                                                    | irm Vehicle Diagnosis (All<br>Systems) HVAC |                  |
|               | Self Diagnostic Data Monitor                                                                                                    | upport Active Test                          | 1                |
| DTC B2631: OK | B2631 SUNLOAD SENSOR                                                                                                    | CRNT FFD DTC<br>Explanation                 | ,                |
|               |                                                                                                    |                                             |                  |
|               |                                                                                                    |                                             |                  |
|               |                                                                                                    |                                             |                  |
|               |                                                                                                    |                                             |                  |
|               |                                                                                                    |                                             |                  |
|               |                                                                                                    |                                             |                  |
|               |                                                                                                    |                                             | Print            |
|               |                                                                                                    |                                             | Save             |
|               |                                                                                                    | 1/1                                         | ERASE            |
|               | F                                                                                                    | Figure 34                                   |                  |

# 42. Select Back.

|            | CONSULT-III plus Ver.V14.21.00 VIN:   | Vehicle : LEAF ZE0 2011                   | Country : U.S.A. |
|------------|---------------------------------------|-------------------------------------------|------------------|
| Step<br>42 | Back Back Print Screen Capture Mode   | Recorded<br>Data                          |                  |
|            | Diagnosis (All Select Vehicle Confirm | m Vehicle Diagnosis (All<br>Systems) HVAC |                  |
|            | Result                                | pport Active Test                         | n                |
|            | B2631 SUNLOAD SENSOR                  | CRNT FFD DTC<br>Explanation               | n                |
|            |                                       |                                           |                  |
|            |                                       |                                           |                  |
|            |                                       |                                           |                  |
|            |                                       |                                           |                  |
|            |                                       |                                           |                  |
|            |                                       |                                           | Print            |
|            |                                       |                                           | Save             |
|            |                                       | 1/1                                       | ERASE            |
|            | F                                     | igure 35                                  |                  |

43. Using the arrow keys, go to Page **3/3**, and then select **MULTI AV**.

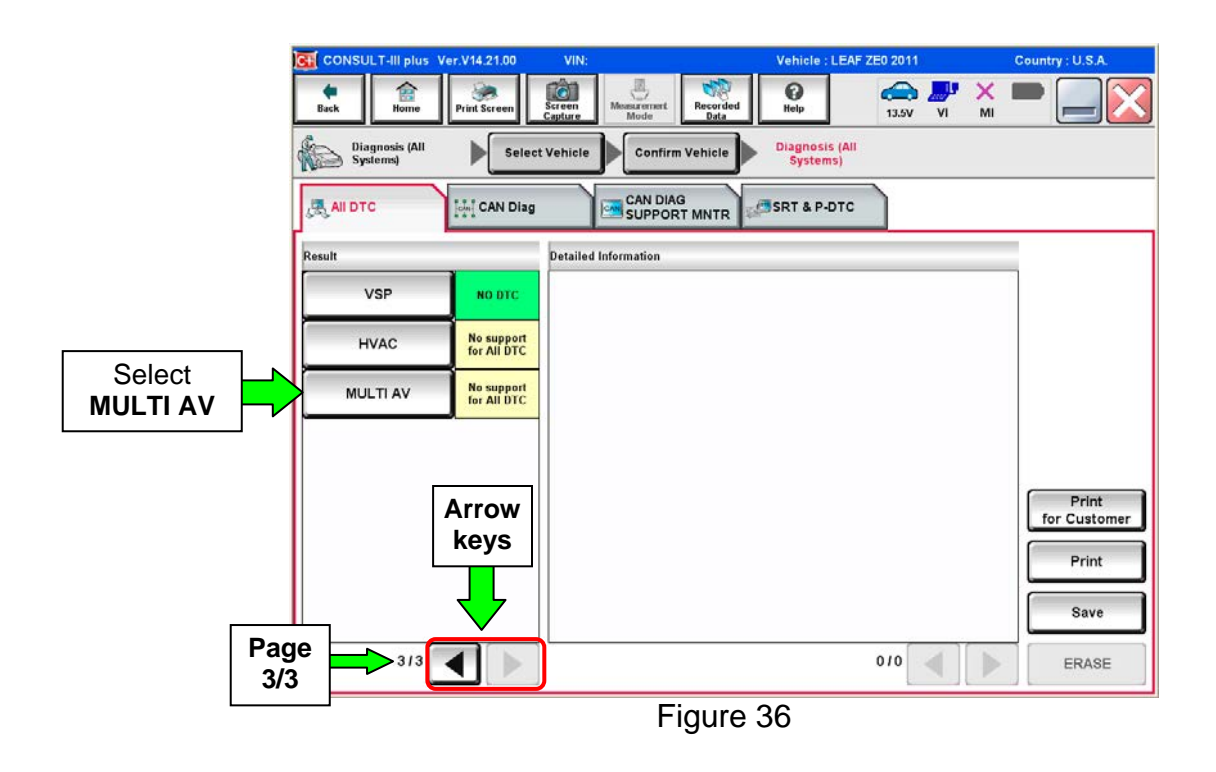

#### 44. Select ERASE.

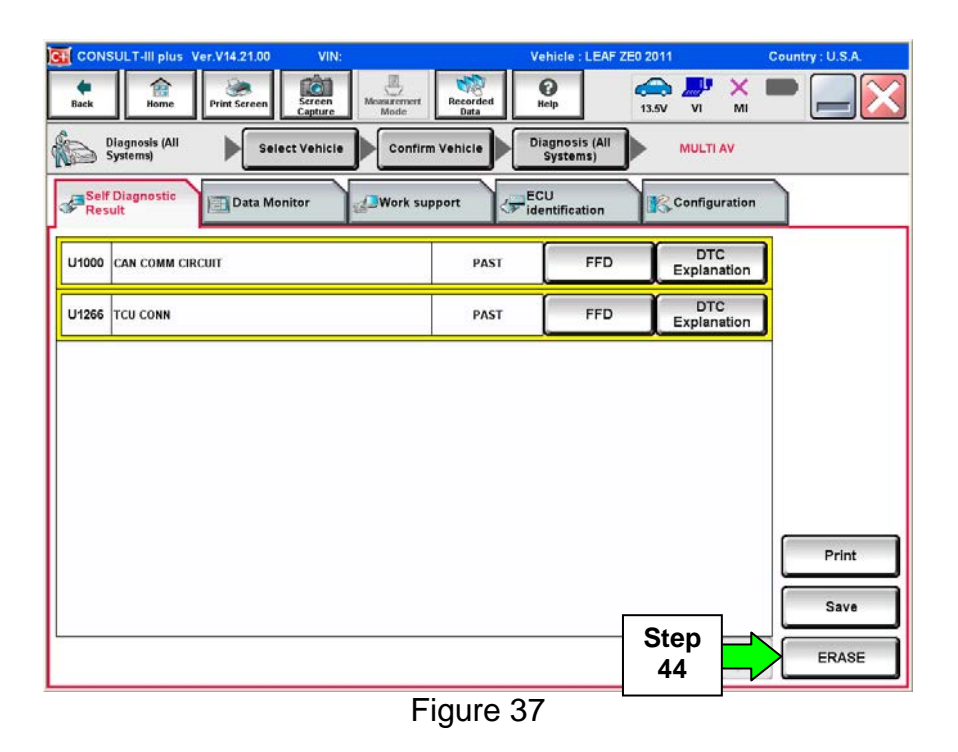

#### 45. Select Erase.

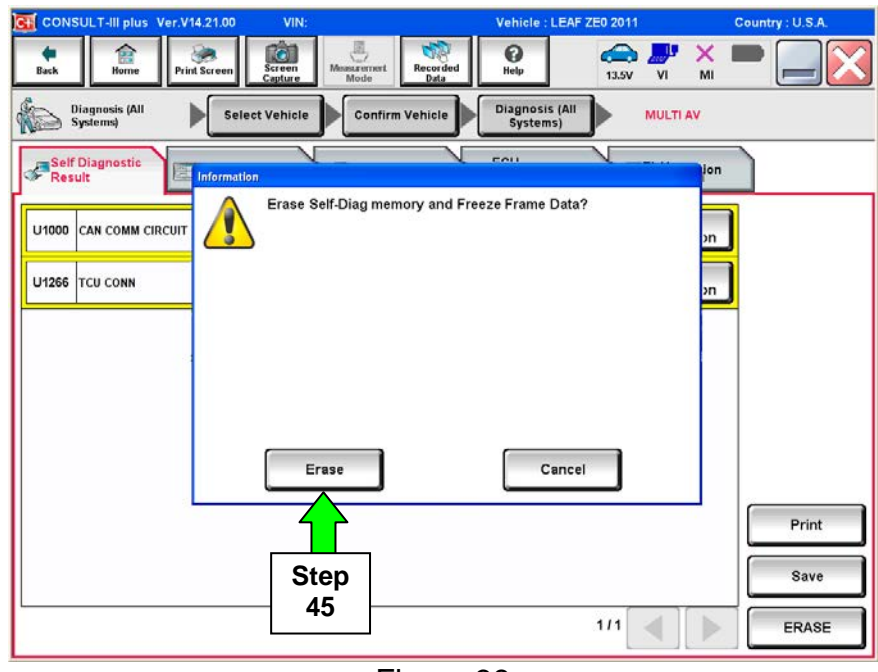

Figure 38

#### 46. Select Close.

|             | CONSULT-III plus Ver.05.17.00 | VIN:JN1AZ0CF                                                  | Vehicle : LEAF ZE0 2011                 | Country : U.S.A. |
|-------------|-------------------------------|---------------------------------------------------------------|-----------------------------------------|------------------|
| Step<br>47a | Home Print Screen             | Sereen<br>Capture                                             | Help 13.2V VI                           | × = _ X          |
|             | Diagnosis (All<br>Systems)    | lect Vehicle                                                  | Diagnosis (All<br>Systems)              |                  |
|             | All DTC                       |                                                               | -                                       |                  |
|             | Result                        | Erasing was completed. Touch sure that Self Diagnostic result | "Close" button, then make<br>s deleted. |                  |
|             | EV/HEV                        | 0)<br>                                                        |                                         | rc               |
|             | TELEMATICS                    |                                                               |                                         |                  |
|             | ABS                           |                                                               |                                         | alan             |
|             | METER/M&A                     |                                                               |                                         | rC<br>Ian        |
|             | всм                           | Close                                                         |                                         | Print            |
|             |                               |                                                               |                                         | Print            |
|             | EHS/PKB NO DTO                | Step                                                          |                                         | Save             |
|             | 1/3                           | 46                                                            | 1/1                                     | ERASE            |
|             |                               | –<br>Figure                                                   | 39                                      |                  |

- 47. Once all DTCs have been erased:
  - a. Select **Home**, and then on the next screen select **Yes** (picture not shown).
  - b. Close C-III plus, turn off the CONSULT PC, and then disconnect the CONSULT PC and plus VI from the vehicle.
  - c. Turn "ignition" off (depress power switch once).
- 48. Verify the repair is complete:
  - a. Place the vehicle in the "READY to drive" mode (press power switch while stepping on the brake pedal).
  - b. Verify no error messages are displayed in the meter and gauges or center multifunction control panel.
  - c. If the timer for either charging or climate control were "on" prior to reprogramming, turn them back on.

**NOTE:** Battery voltage <u>must stay</u> between 12 volts and 15.5 volts or reprogramming may be temporarily stopped. Returning battery voltage within the 12-15.5 volt range will resume the reprogramming procedure.

#### **GR8 Multitasking Battery Diagnostic Station Setup**

- 1. Connect the battery tester/charger to the 12V battery, positive cable first.
- 2. Plug in the battery tester/charger (AC voltage supply), and then turn on the battery tester/charger.
- 3. Select the preferred language, and then depress NEXT.
- 4. Select the USER, and then depress NEXT.
- 5. Confirm the USER, and then depress NEXT.
- 6. Select System Test, and then depress the "down" arrow.
- 7. Select the Manual icon, and then depress NEXT.
- 8. Select REGULAR FLOODED, and then depress NEXT.
- 9. Select LIMIT VOLTAGE, and then depress NEXT.
- 10. Set MIN VOLTAGE to 12.40 volts, and then depress NEXT.
  - Use the arrows to raise and lower the voltage setting.
- 11. Set the charging time for 40 minutes, and then depress NEXT.
- 12. Wait for the system to go through Test mode and Advanced Test mode.
- 13. Perform CHARGER / PD MODULE reprogramming now.
- 14. Once **CHARGER / PD MODULE** reprogramming has completed:
  - Depress STOP
  - Depress the power switch to OFF
  - Unplug the battery tester/charger from the AC voltage supply

**NOTE:** For further details on battery tester/charger connection and set-up, refer to the battery tester/charger's instruction manual.